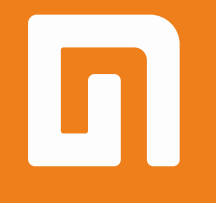

## Пользовательская инструкция по подключению устройства Беспроводной выключатель Xiaomi Aqara Smart Light Switch WXKG03LM (одинарный)

для клиентов интернет-магазина «Румиком»

## Подключение

Для подключения выключателя к телефону Вам потребуется приложение Mi Home, доступное для скачивания в Play Market и App Store. А также блок управления умным домом – Шлюз.

**Шаг 1**. Запустите приложение Mi Home и зайдите в Ваш Хаб.

| <b>Дом пользователя 4150 )</b> +<br>Информация о микроклимате в доме отсутствует |                        |                     |  |
|----------------------------------------------------------------------------------|------------------------|---------------------|--|
| Устройст                                                                         | Комната                |                     |  |
| Мои устройства (1)                                                               |                        | ~                   |  |
| мі Control Hub<br>По умолчанию                                                   |                        |                     |  |
| <b>і</b><br>Мі Ноте Магазин                                                      | <b>Э</b> Автоматизация | <b>О</b><br>Профиль |  |

# **Шаг 2.** В верхнем меню выберите вкладку **«Устройство»**.

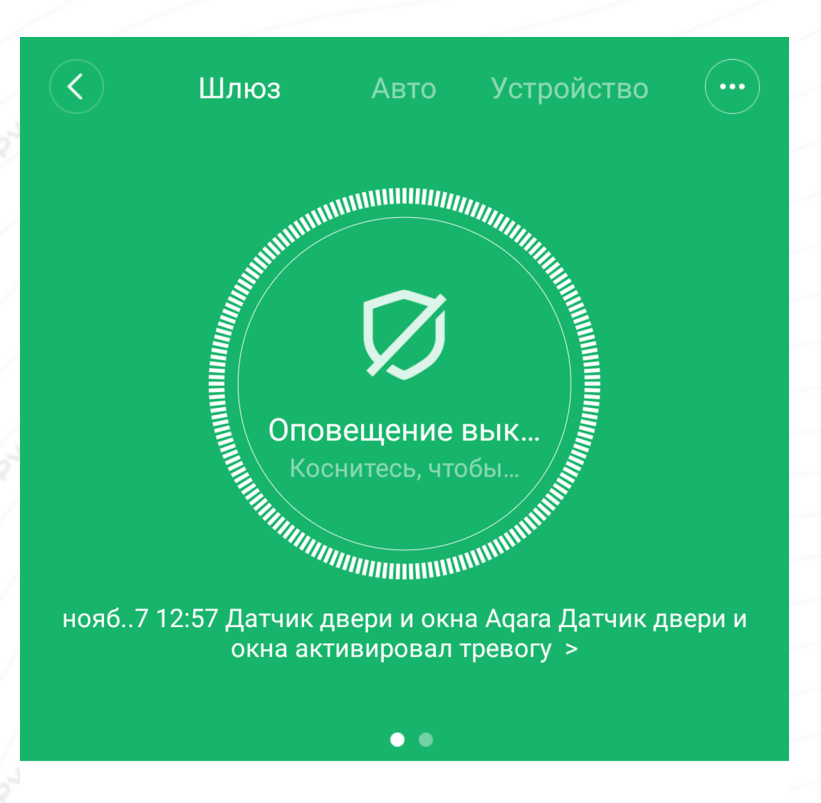

Дочернее устройство отсутствует Чтобы добавить его, перейдите на страницу устройства

#### Шаг 3. Внизу экрана нажать на «+».

Шаг 4. Среди списка устройств найти и выбрать «Настенный выключатель Адага».

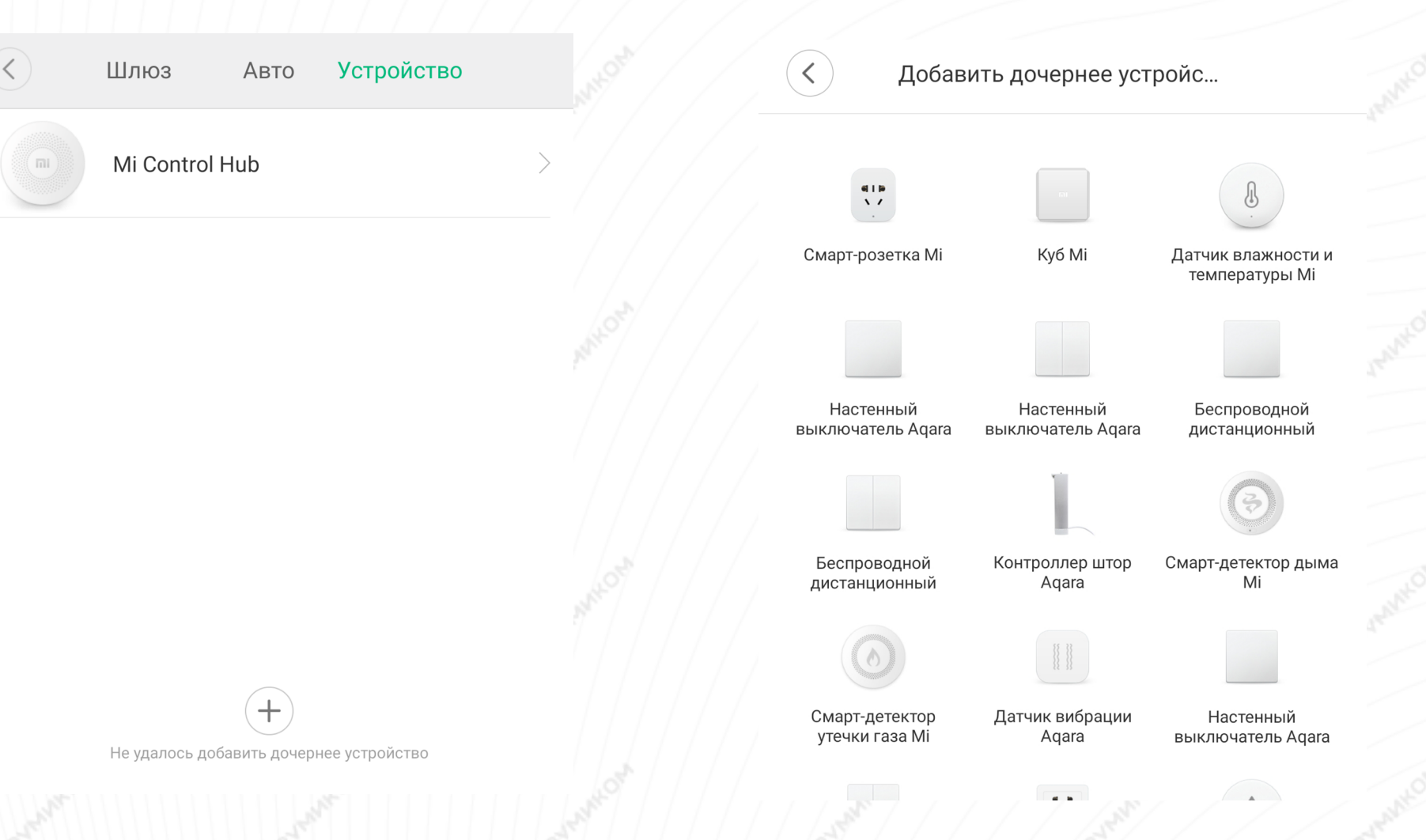

Шаг 5. Для подключения выключателя необходимо зажать клавишу в течение 5 секунд, до тех пор, пока световой индикатор не мигнет 3 раза подряд и Хаб не подаст голосовую команду. На выполнение данных действий Вам будет отведено 30 секунд.

Устройство подключено.

# Настенный выключатель Aqara (без нейтрали, одна клавиша)

Нажмите и удерживайте кнопку в течение 5 с, пока не замигает синий индикатор, а затем отпустите ее

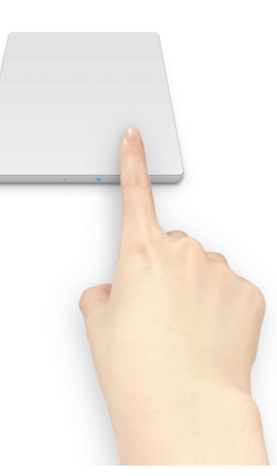

**29**<sub>s</sub>

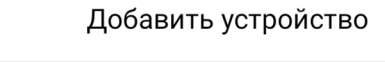

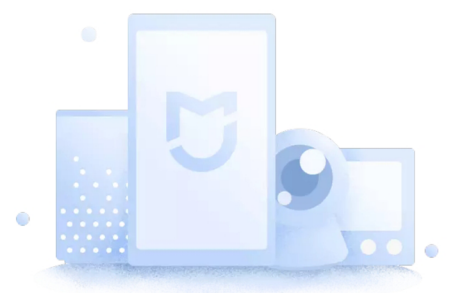

## Устройство добавлено

- Устройство связано
- Расширение инициализировано

ГОТОВО (3)

**Шаг 6.** На следующем этапе Вы можете выбрать расположение устройства.

Шаг 7. Выберите имя устройства.

Успешно подключен

## Выбрать комнату

| Living room Гостиная +        |
|-------------------------------|
| Медиа-зал Офис Игровая        |
| Кабинет Мастерская Раздевалка |
| Задний двор Сад Подвал        |
| Чердак Балкон                 |
| 1/3                           |

## Успешно подключен

Имя устройства

<

| Переключить |     |  |
|-------------|-----|--|
|             |     |  |
|             |     |  |
|             |     |  |
|             |     |  |
|             | 2/3 |  |
|             |     |  |

Далее

Пропустить

## Функционал

На главном экране две вкладки. **«Авто»** отображены все созданные Вами сценарии. Для создания нового сценария нажмите **«+»** внизу экрана. **«Журнал»** - дата и время срабатывания выключателя.

|     | Переключить | •••• | $\langle \cdot \rangle$ | Переключить           | •••         |
|-----|-------------|------|-------------------------|-----------------------|-------------|
| Авт | то Жур      | нал  | Авто                    | Жург                  | нал         |
|     |             |      | Сегодня                 | Ā                     | Понедельник |
|     |             |      | • 11:21                 | Нажмите и удерживайте |             |
|     |             |      | • 11:20 ,               | Дважды щелкните       |             |
|     | Список пуст |      | • 11:20                 | Щелкните              |             |
|     |             |      |                         |                       |             |
|     |             |      |                         |                       |             |
|     | +           |      |                         |                       |             |

Добавление новых сценариев происходит следующим образом.

Вы попадаете в меню настройки, где в графе **«Если»** выбираете устройства, срабатывание которых запустит сценарий. В графе **«Затем»** необходимо выбрать, что должны сделать те или иные устройства. И в самом низу - в какое время сценарий будет активен. В сценариях датчик доступен только как условие **«Если»** и имеет три варианта срабатывания.

# Добавить новый сценарийЕслиДобавить

→ Затем

#### Добавить

Эффективный период

Весь день >

| <         | Переключить |  |
|-----------|-------------|--|
| Одно нажа | атие        |  |
| Двойное н | ажатие      |  |
| Длительн  | ое нажатие  |  |
|           |             |  |
|           |             |  |
|           |             |  |
|           |             |  |
|           |             |  |

### Примеры автоматизации

На данном примере мы видим, что при длительном нажатии, запустится радио.

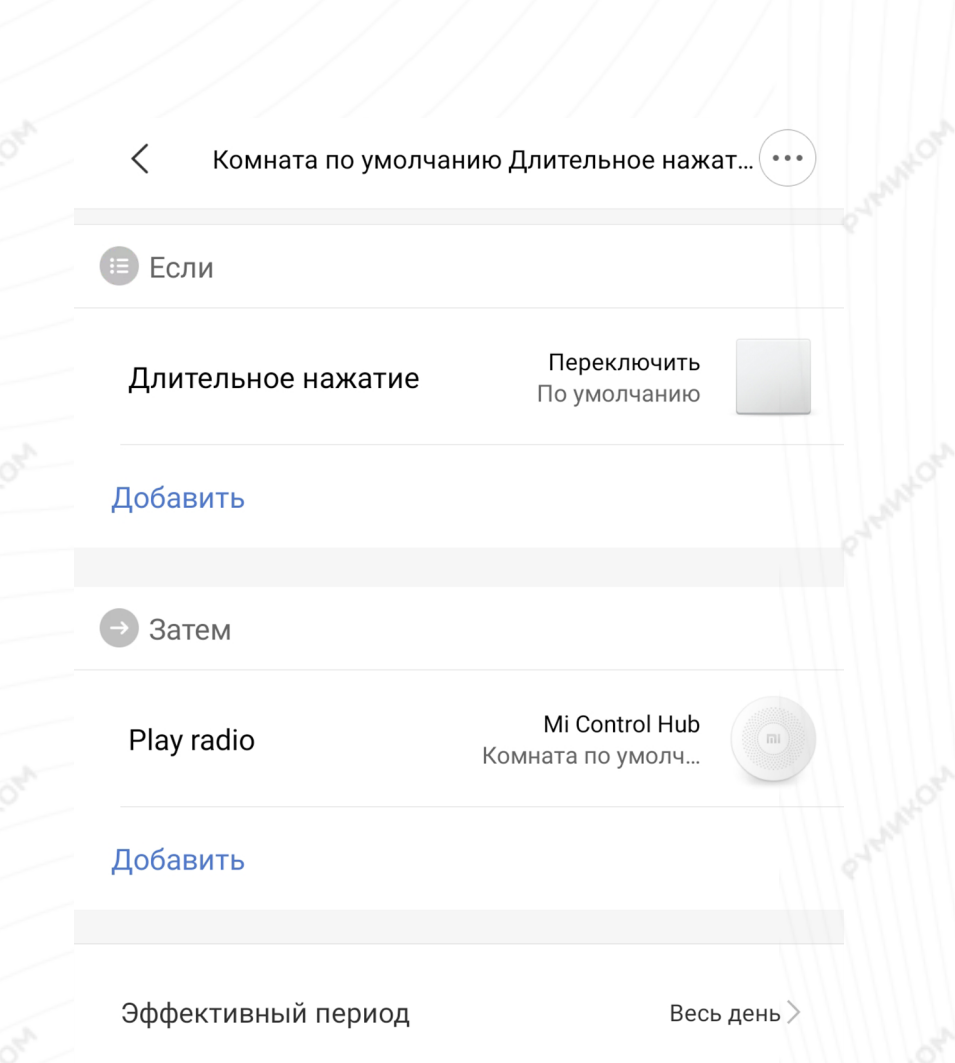

Вариантов автоматизации огромное множество. Например:

- Выбрав одинарное нажатие, можно настроить включение осветительных приборов в доме, а на двойное - выключение;

- Выбрав долгое нажатие, можно настроить переход умных устройств в доме в ночной режим;

- Кнопка позволяет запустить различные сценарии и избавляет от необходимости запускать приложение для их активации.